# Reverse engineering an obfuscated .Net application

Travis Altman RVAsec June 2012

#### Huge thanks

#### **Curtis Mechling**

http://twitter.com/#!/curtismechling

# Outline

- This talk is for all audiences, no experience and seasoned .Net developers
- I'll be covering basic technology behind a .Net application
- I'll discuss simple and more complex ways to reverse an obfuscated .Net application
- Demo reversing an obfuscated .Net app

### Steps to reverse .Net app

- 1. Run the application to understand functionality
- 2. Decompile the application
- 3. Review source code and hone in on the functionality you're trying to understand
- 4. If obfuscated look for key constructs to understand functionality
- 5. Optional: Modify app to achieve your desired functionality

#### Topic not new

- Many others before me have discussed the insecurities of .Net applications
- Mark Pearl
  - <u>http://1dl.us/va3</u>
- Jon McCoy
  - <u>http://digitalbodyguard.com/</u>
- Cory Foy
  - <u>http://1dl.us/va4</u>

# Reversing and obfuscation

- What exactly is reversing and obfuscation?
- Reversing example
  - You're given an EXE and tasked with determining how it performs its functionality, aka secret sauce
  - Could also mean you're trying to subvert functionality such as licensing
- Obfuscation
  - Equivalent to hiding

#### .Net basics

- .Net, it's a framework, nuff said
- Blanket term for microsoft family of technologies
- Most people think .Net web applications but that's not the focus of this discussion
- The focus of this talk are stand alone executables written in C sharp although the programming language doesn't really matter

#### .Net basics

- A stand alone executable built for .Net will run inside the application virtual machine, which sometimes may be referred to as the CLR (common language runtime)
- The .Net application virtual machine is a requirement for all .Net executables

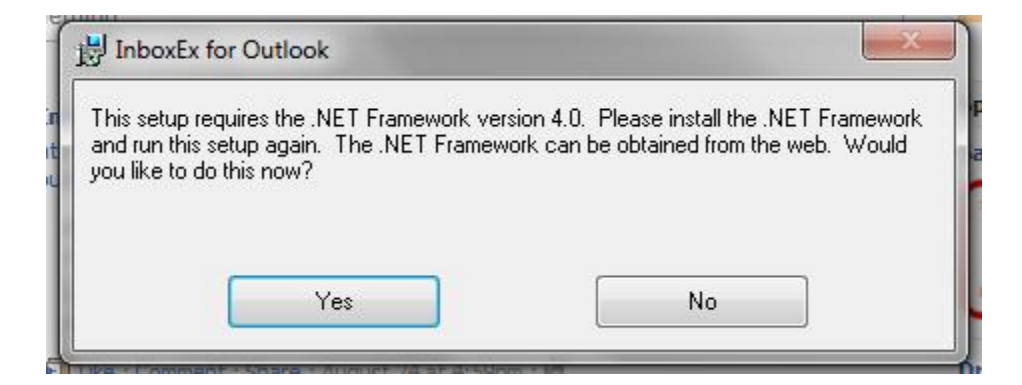

#### Executables

• There are two main kinds of EXE's

Compiled and interpreted

- Compiled applications usually require an install, e.g Next > Next
- Interpreted applications require an application virtual machine
- So first you'll have to install the application virtual machine before running the interpreted application

#### Executables

- Compiled executables are often built with a higher programming language, such as C++, which then gets translated to a lower level language known as assembly machine language
- Due to the nature of compiled executables they are "harder" to reverse back to original source because of different compilers, architectures, and lack of information during compilation

#### Executables

- Interpreted executables, such as java and .Net, are much easier to reverse
- The interpreted compilation (JIT) process is more structured and retains more information about the executable
- Because of this it's trivial to get original source code from executable
- I repeat, getting source code is trivial

# Obfuscation

- Because it's trivial to get source code from a .Net application developers will use obfuscation to hide a majority of their source code
- There are a number of tools that will obfuscate your .Net application
- Most obfuscators will hide things such as variable and class names

### Determine type executable

- There are a number of ways to determine the type of executable you're dealing with
- The tool I like the best is CFF explorer – http://www.ntcore.com/exsuite.php
- Once installed you can simply right click on the executable to view the information via CFF explorer

### Firefox with CFF explorer

| Name                                                                                                    |                                    | Date modified     | Туре               | Size | * |
|----------------------------------------------------------------------------------------------------|------------------------------------|-------------------|--------------------|------|---|
| 🚳 d3dx9_43.dll                                                                                                    |                                    | 3/13/2012 4:38 AM | Application extens |      |   |
| dependentlibs                                                                                                    | .list                              | 3/13/2012 4:38 AM | LIST File          |      |   |
| irefox                                                                                                    | Open                               | 4:39 AM           | Application        |      |   |
| S freebl3.ch                                                                                                    | Browse with .NET Reflector         | 4:39 AM           | Recovered File Fra |      |   |
| 🚳 freebl3.dll                                                                                                    | Open with CFF Explorer             | 2 4:39 AM         | Application extens |      |   |
| 🚳 gkmedias. 🛞                                                                                                    | Run as administrator               | 4:39 AM           | Application extens |      |   |
| 📄 install                                                                                                    | Troubleshoot compatibility 10:03 P |                   | Text Document      |      | Ξ |
| 🚳 libEGL.dll 📓                                                                                                    | Edit with Notepad++                | 24:39 AM          | Application extens |      |   |
| libGLESv2.                                                                                                    | Unpin from Taskbar                 | 24:39 AM          | Application extens |      |   |
| Microsoft.                                                                                                    | Pin to Start Menu                  | 24:38 AM          | MANIFEST File      |      |   |
| 🚳 mozalloc.c                                                                                                    | Restore previous versions          | 24:39 AM          | Application extens |      |   |
| 🚳 mozglue.d                                                                                                    | Condition                          | 24:39 AM          | Application extens |      |   |
| 🚳 mozjs.dll                                                                                                    | mozjs.dll                          |                   | Application extens |      |   |
| 🚳 mozsqlite3                                                                                                    | Cut                                | 24:39 AM          | Application extens |      |   |
| 🚳 msvcm80.                                                                                                    | Сору                               | 24:38 AM          | Application extens |      |   |
| S msvcp80.c                                                                                                    | Create shortcut                    | 24:38 AM          | Application extens |      | * |
| () (i) (ii) (iii) (iii) | Delete                             |                   |                    |      |   |

### Firefox with CFF explorer

| 🐨 CFF Explorer VII - [firefox.exe]            |             |                                             |  |
|-----------------------------------------------|-------------|---------------------------------------------|--|
| File Settings ?                               |             |                                             |  |
| 💫 📕 🔊                                         | firefox.exe | •                                           |  |
|                                               | Property    | Value                                       |  |
| File: firefox.exe Dos Header                  | File Name   | C:\Program Files\Mozilla Firefox\firefox.ex |  |
| I I Nt Headers                                | File Type   | Portable Executable 32                      |  |
| File Header                                   | File Info   | Microsoft Visual C++ 8                      |  |
| Data Directories [x]                          | File Size   | 902.93 KB (924600 bytes)                    |  |
| Element Section Headers [x] Element Directory | PE Size     | 896.00 KB (917504 bytes)                    |  |

#### GuessPassword.exe in CFF explorer

- GuessPassword.exe is a simple .Net application I wrote to check a password
- We'll continue to use GuessPassword.exe

| GuessPas  | word.exe                                                           |  |  |
|-----------|--------------------------------------------------------------------|--|--|
| Property  | Value                                                              |  |  |
| File Name | C:\Users\travis\Documents\Visual Studio 2010\Projects\GuessPasswo. |  |  |
| File Type | Portable Executable 32 .NET Assembly                               |  |  |
| File Info | No match found.                                                    |  |  |
| File Size | 8.00 KB (8192 bytes)                                               |  |  |

# Next step > decompile

- Now you've identified the executable was built using .Net
- Next step is to decompile
- There are two tools that I like to use to decompile
- Reflector
  - <u>www.reflector.net</u> (paid)
- ILSpy

– <u>http://wiki.sharpdevelop.net/ILSpy.ashx</u> (free)

# ILSpy

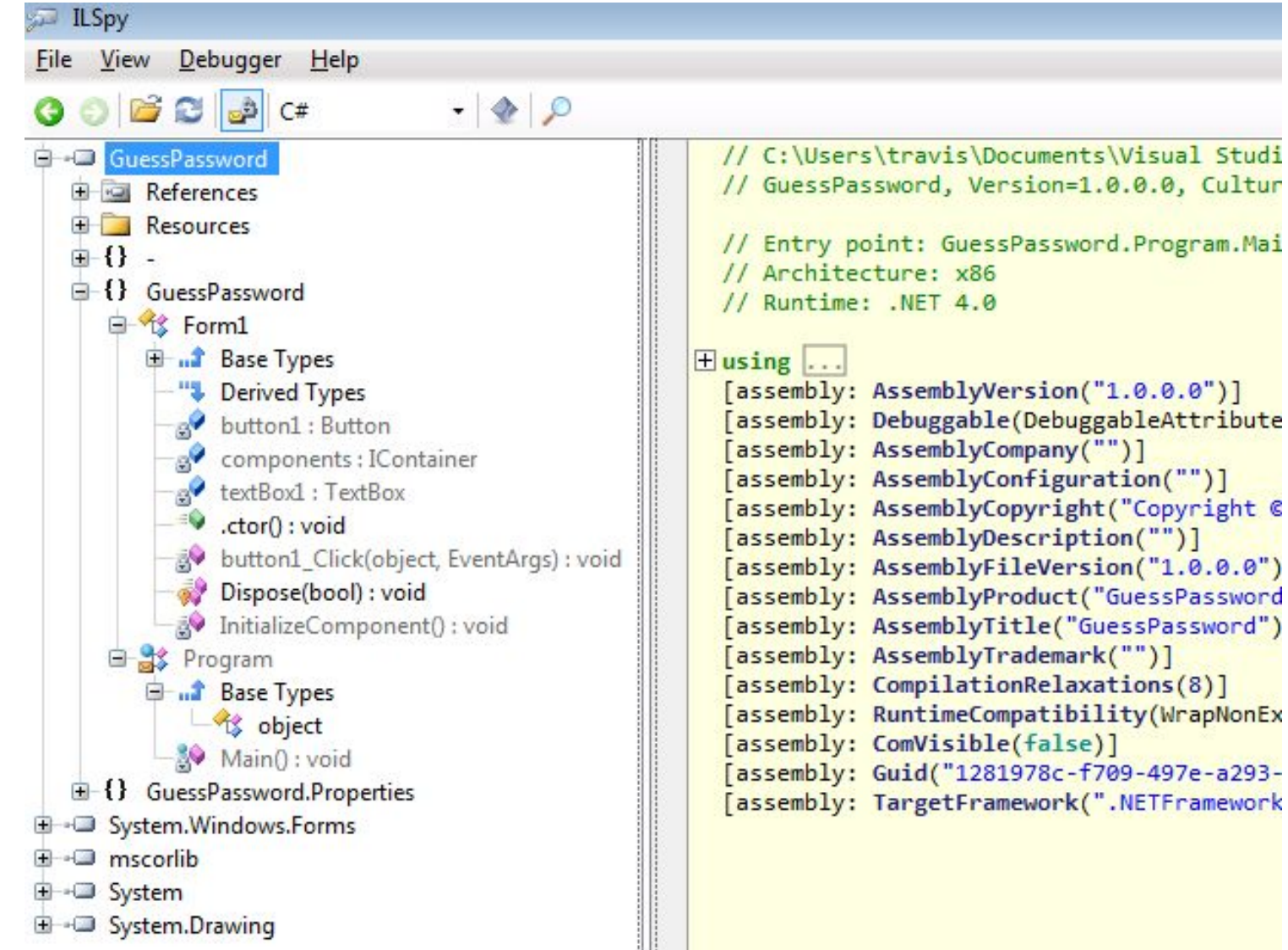

#### Reflector

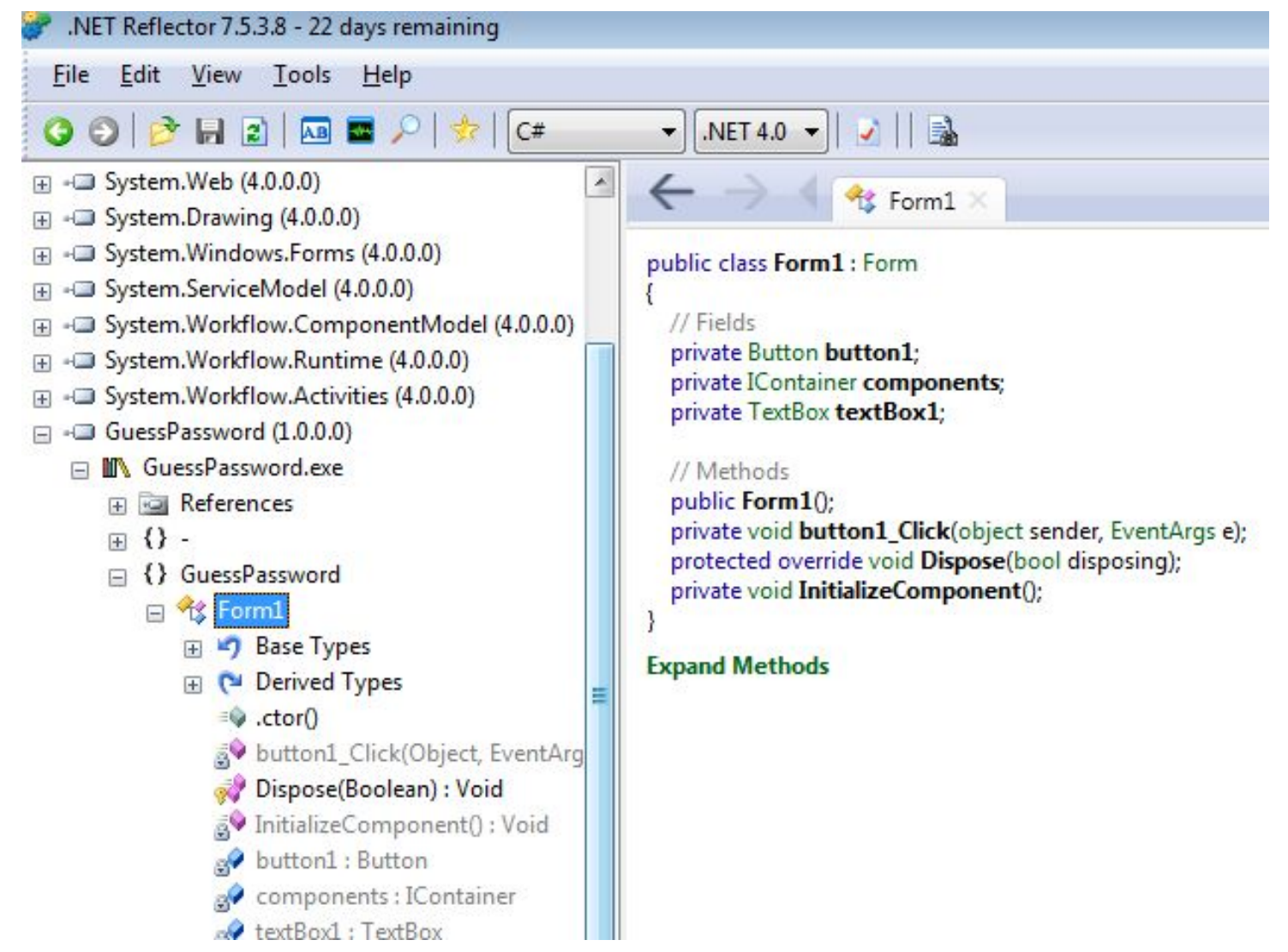

# **Decompilation tips**

 Only analyze your exe tree and ignore dependencies that get pulled in

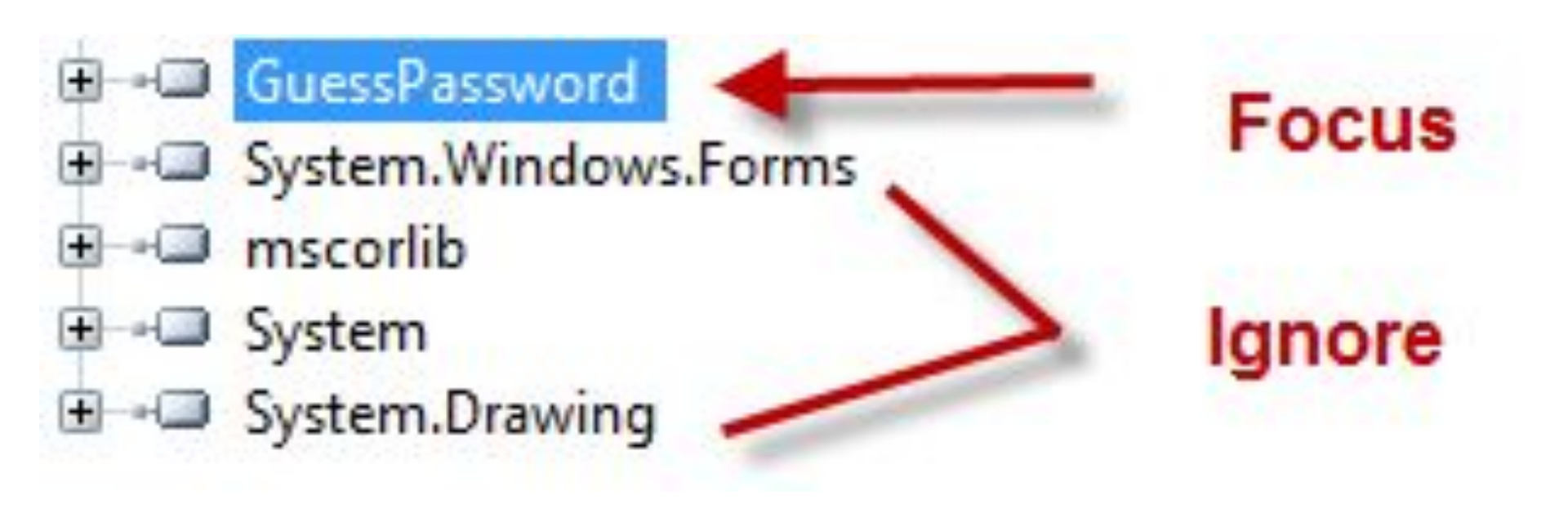

# **Decompilation tips**

- Only focus on the "real" code
- Real code located in pink bricks

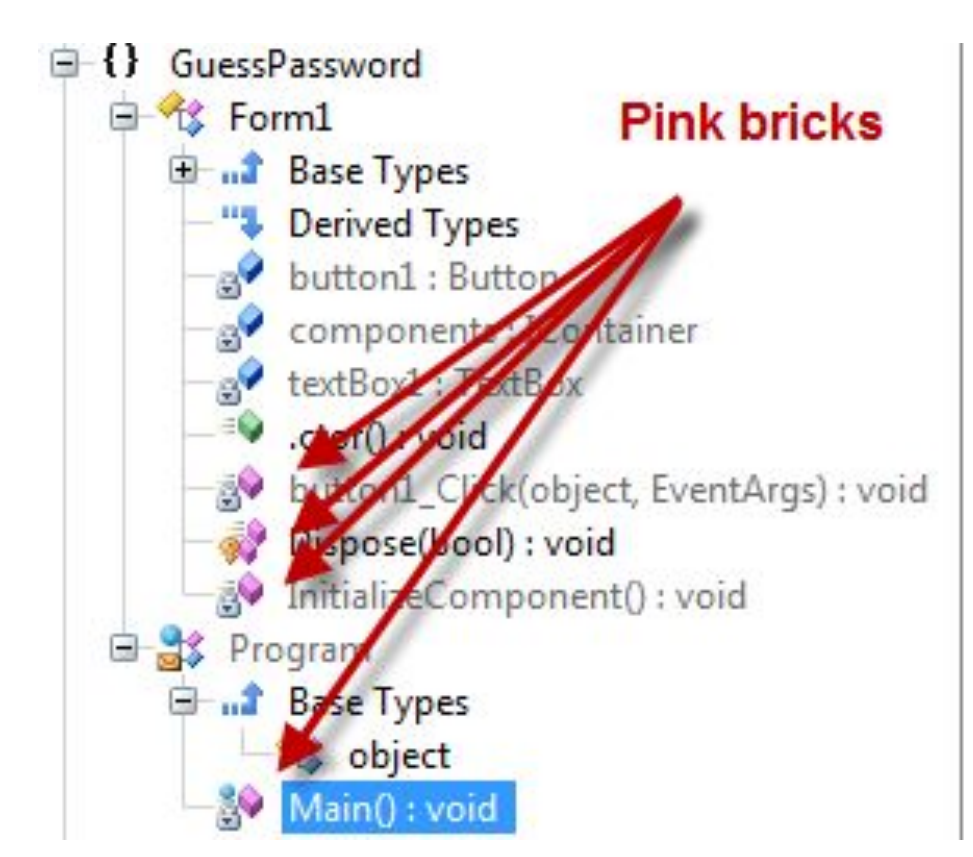

#### SafeAsHouses.exe

- Let's take a look at a real life example
- SafeAsHouses.exe can be downloaded from from either download.com or softpedia.com
- SafeAsHouses is a password keeper, it's designed to keep all your passwords safe in one location

# SafeAsHouses

#### SafeAsHouses in ILSpy

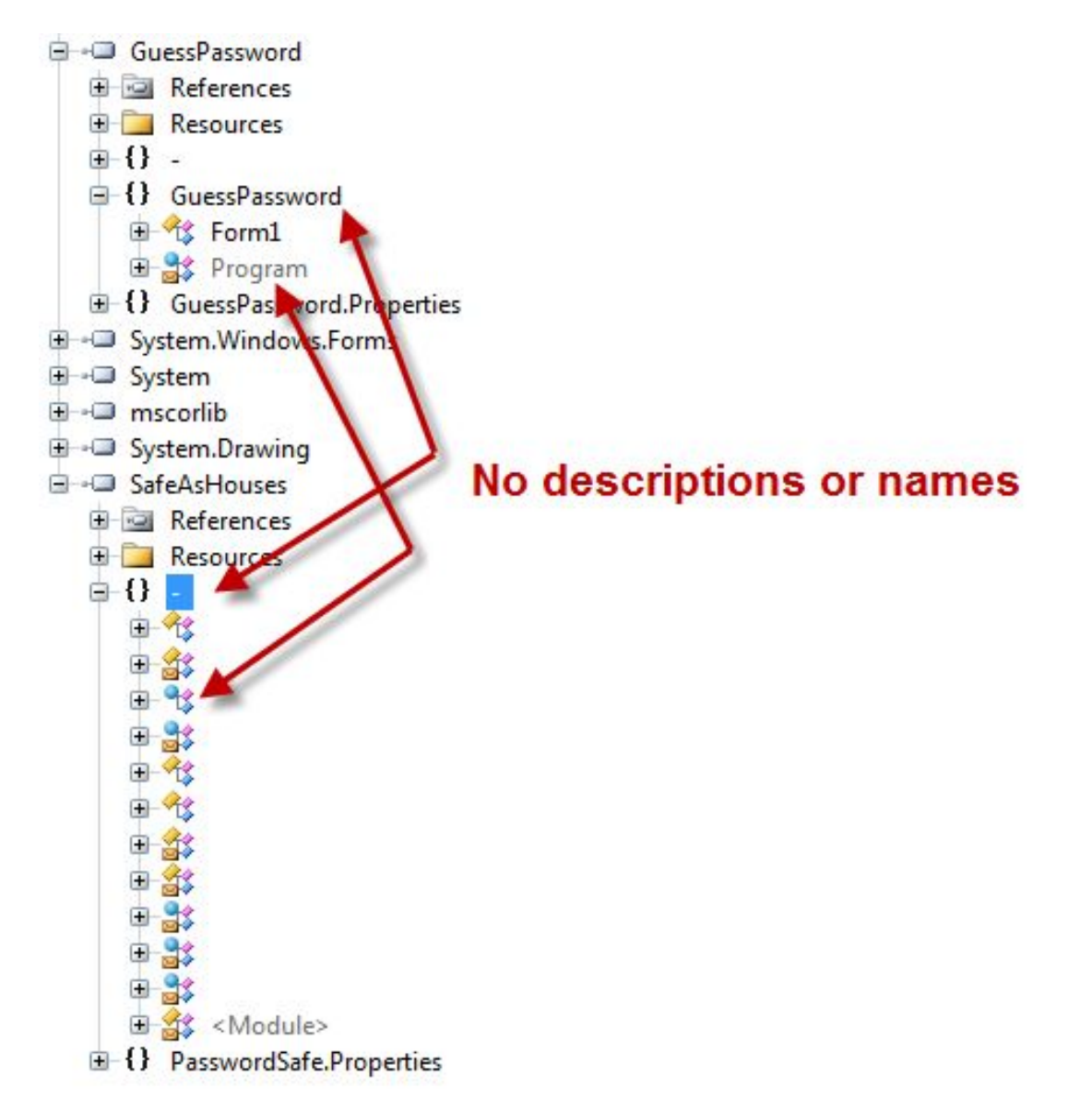

# SafeAsHouses in ILSpy

- So soon as we open SafeAsHouses.exe in ILSpy we see signs of obfuscation
- In the GuessPassword example we see the class names are clearly visible
- SafeAsHouses masks this information to make it harder to understand the underlying functionality of the application

#### GuessPassword vs SafeAsHouses

- Next let's compare GuessPassword and SafeAsHouses in ILSpy
- First GuessPassword

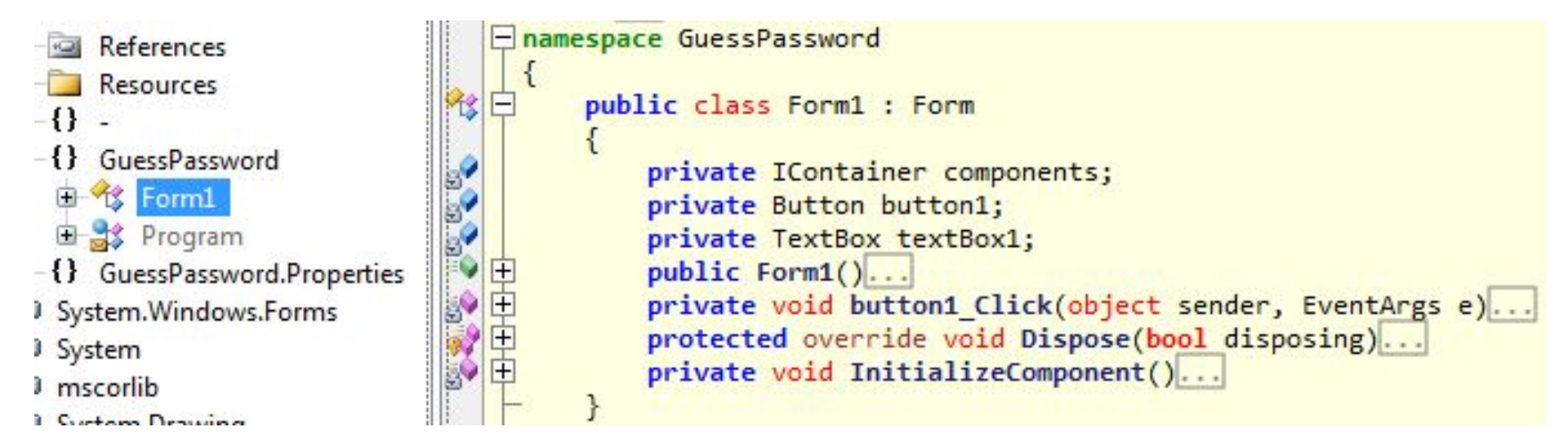

#### GuessPassword vs SafeAsHouses

#### SafeAsHouses

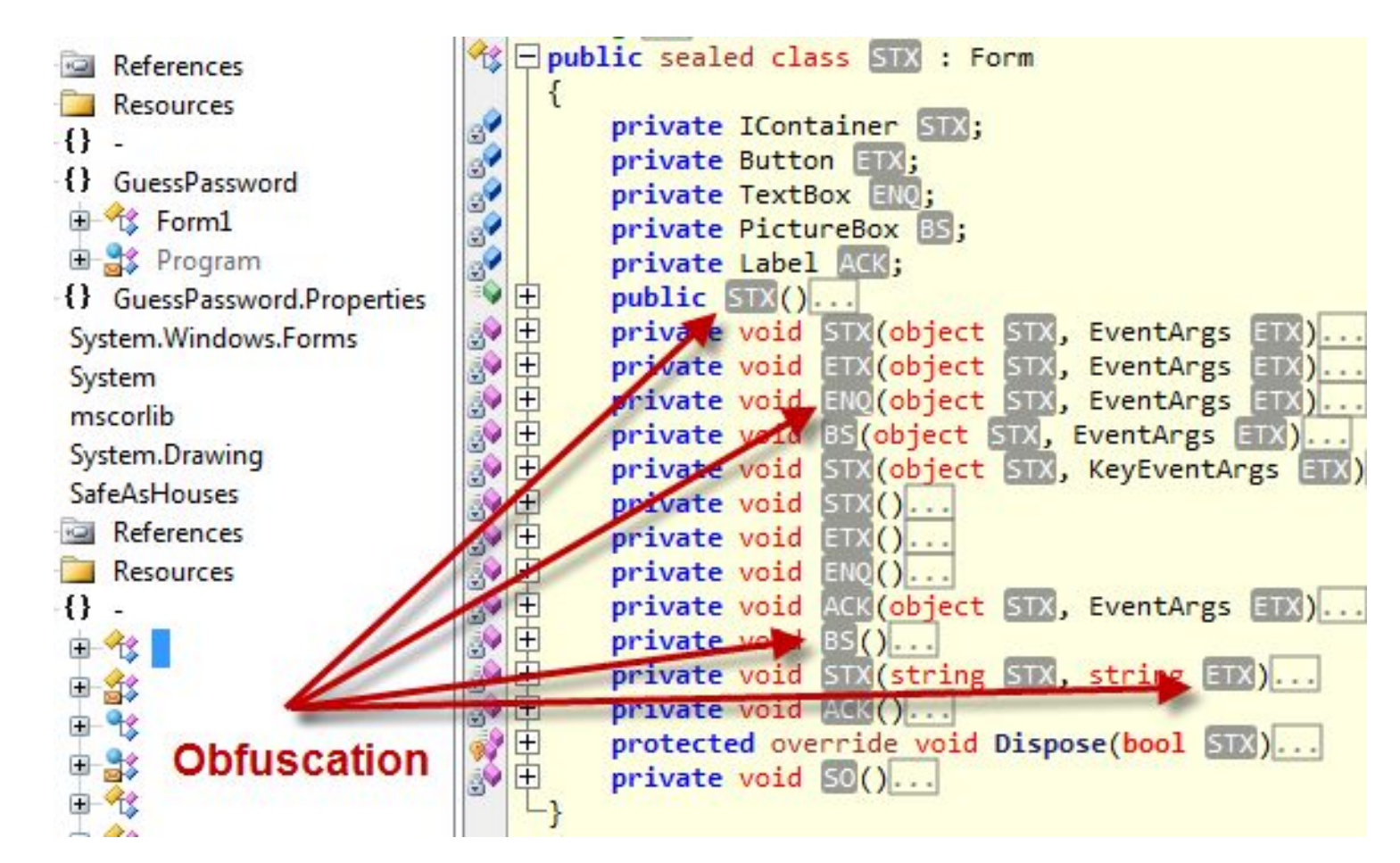

# More obfuscation

- Here we see more signs of obfuscation
- In GuessPassword we see how things should look, we clearly get to see class names in the application
- In SafeAsHouses however things are hidden
- Instead of class names all we see are these grey boxes such as "STX", "ETX", etc
- STX, ETX, etc

# Understanding the app

- Typically you would run the application first to get an idea of the functionality but wanted to show the obfuscation first
- Run the application

![](_page_27_Picture_3.jpeg)

#### Understanding the app

 If we authenticate with the correct password we are granted access to the application

|                      |           |           |        | (Search kenword) | Connab |
|----------------------|-----------|-----------|--------|------------------|--------|
| System (sorted A-Z): | Username: | Password: | Notes: |                  | Search |

• Incorrect password we get denied

| ACCESS DENIED  | X    |
|----------------|------|
| Password incor | rect |
|                | ок   |
|                | 20   |

# Items of interest

- 1. The application asks for input
- 2. Incorrect password presents a pop up stating "Password incorrect"
- 3. The application exits after you click OK when your password is incorrect
- 4. Successful authentication brings up another window

# Items of interest

- The main idea is to take certain areas of interest inside the application and find that functionality
- Even if the application is obfuscated hopefully identifying an item of interest will lead us to the code we want to reverse
- I've highlighted four items of interest but you could easily focus on other areas

# Searching for items of interest

- Now that we've done some recon and understand the type of functionality we want to go after we need to search for that
- There are a number of ways to search for items of interest but I'll highlight two
- 1. Decompile all code into one text file
- 2. Use the Reflector plugin "Code search"

- mscorlib + ----- System.Drawing ⊕→□ SafeAsHouses ----- System.Wind Ass.Forms 🕀 🚽 💷 System System.Drawing + ------ System.Security + Accessibility + ---- System Configuration

#### First select program you're going to decompile

• Next choose File > Save Code

| File | View De   | bugger Help |
|------|-----------|-------------|
| 2    | Open      | Ctrl+O      |
|      | Open from | GAC         |
| ŬŬ,  | Open List |             |
| 0    | Reload    | F5          |
|      | Save Code | . Ctrl+S    |
|      | Exit      | ~           |

• Then save the file as a "C# single file"

![](_page_34_Picture_2.jpeg)

- At this point you can use your favorite text editor to search through the decompiled code
- Disadvantage is that searching through a flat file doesn't present a lot of context
- On the other hand it's always handy to have a raw dump and the ability to save for historical purposes
## Reflector code search plugin

- Reflector's code search plugin is very convenient in that you don't have to leave the reflector tool
- With the code search plugin you also don't loose the context with where code functionality is located
- Using code search we'll search for all four items of interest
- <u>http://reflectoraddins.codeplex.com/wikipage?title=</u> <u>CodeSearch&referringTitle=Home</u>

## Items of interest

- 1. The application asks for input
- 2. Incorrect password presents a pop up stating "Password incorrect"
- 3. The application exits after you click OK when your password is incorrect
- 4. Successful authentication brings up another window

## Application asks for input

- A popular way of taking form input in a .Net application is through the text box class where the convention is "this.textBox1.Text"
- Here textBox1 is a variable name
- Most obfuscators will hide the variable name with something like "this.STX.Text"
- So better to search for "this.\*.Text" inside the code search reflector plugin

#### Application asks for input

| Code Search 5.0.0.28288       |           |  |
|-------------------------------|-----------|--|
| this.*.Text                   |           |  |
| Path                          | Hit Count |  |
| . () : Void                   | 1         |  |
| .f0 : Void                    | 5         |  |
| . () : Void                   | 7         |  |
| . LO : Void                   | 4         |  |
| n. (): Void                   | 32        |  |
| A. (Object, EventArgs) : Void | 1         |  |
| n. LO : Void                  | 3         |  |

 Searching for this.\*.Text revealed numerous hits, probably best to keep searching for different terms, you might also want to search for just \*.Text

#### Pop up message

- A pop up box is typically done with the "MessageBox.Show" method
- Two arguments can be given to this method, window title and window message
- MessageBox.Show("title", "message")
- Use code search to see how many message boxes are in the application, the idea is to hopefully pinpoint this functionality

#### Pop up message

| Code Searc | h 5.0.0 | .28288 |
|------------|---------|--------|
|------------|---------|--------|

MessageBox.Show

| Path                                      | Hit Count |
|-------------------------------------------|-----------|
| . <sup>L</sup> (Object, EventArgs) : Void | 1         |
| . () : Void                               | 1         |
| . L() : Void                              | 1         |
| .   () : Void                             | 1         |
| .O() : Void                               | 1         |
| () : Void                                 | 1         |
| . L() : Void                              | 4         |
| .   () : Void                             | 1         |

So quite a few hits on MessageBox.Show, let's continue searching for other constructs

#### Pop up message

- The pop up message states "Password incorrect"
- We should search the code for strings like this

| Code Search 5.0.0.28288 |           |
|-------------------------|-----------|
| Password incorrect      |           |
| Path                    | Hit Count |

 No dice, the phrase "Password incorrect" must be obfuscated

## **Application closes**

- If you enter an incorrect password you'll get a pop up, after clicking OK the application will close
- .Net can handle this in a couple of ways, with Application.Exit and Environment.Exit
- Let's search for these terms as well

#### **Application closes**

| Code Search 5.0.0.28288                   |           |
|-------------------------------------------|-----------|
| Environment.Exit                          |           |
| Path                                      | Hit Count |
| . <sup>L</sup> (Object, EventArgs) : Void | 1         |
| . () : Void                               | 1         |
| . L() : Void                              | 1         |
| .10 : Void                                | 1         |
| .0 : Void                                 | 1         |
|                                           |           |

 Less results which means which means less manual reviewing of code

#### Successful authentication opens another window

- Probably the most popular way to show one window then hide another is to use the window.Show() and window.Hide() methods
- They are used in tandom
- Even though they are commonly used in tandom it's a good idea to search for both terms

# Successful authentication opens another window

| Hide()                        |           |
|-------------------------------|-----------|
| Path                          | Hit Count |
| . () : Void                   | 1         |
| . (Object, EventArgs) : Void  | 1         |
| . L(Object, EventArgs) : Void | 1         |

• Only three hits, we're money

## Code search plugin

- Using this plugin we were able to narrow down to only three locations where our authentication functionality is most likely hiding
- Click on each result to view the obfuscated code
- Look for the other constructs, Environment.Exit, this.\*.Text, etc
- Code search is case sensitive

## First hit, found the functionality

```
private void - ()
  try
    if (L_{.7} (this. | .Text) == | .7)
       base.Opacity = 0.0;
      this.Refresh();
      for (double i = 1.0; i \ge 0.0; i = 0.1)
         base.Opacity = i;
         this.Refresh();
       f = new f();
       base.Hide();
       A.Show();
    else
       MessageBox.Show(L ., (-1560487502), L ., (-1560487461));
       Environment.Exit(0);
  catch
  Į
```

#### Same code in ILSpy

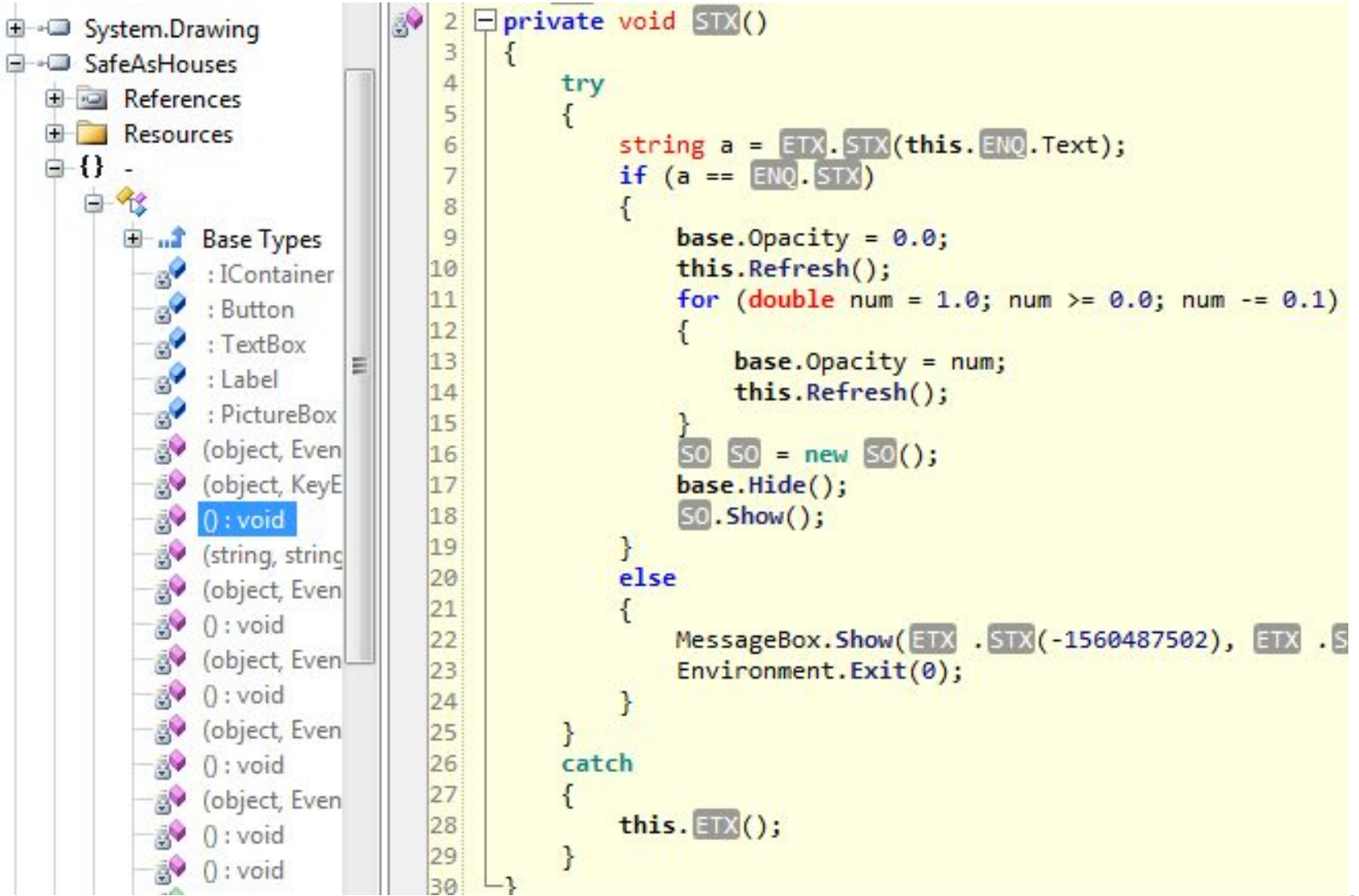

## Explanation of code

- Line 6: developer is assigning variable "a" to whatever you type into the text box
- Line 7: if statement comparing password values
- Line 17: if password is correct base. Hide will hide the login box
- Line 18: will show the main window
- Line 22: message box that tells you your password is incorrect
- Line 23: closes the application

## Subverting authentication

- Now that we've found the code that performs the authentication we want to subvert that functionality to gain access without knowing the password
- There are two tools that will allow us modify the executables
- Graywolf
  - <u>http://digitalbodyguard.com/GrayWolf.html</u>
- Reflexil
  - <u>http://reflexil.net/</u>

## Reflexil

Sebastien LEBRETON's Reflexil v1.5

Method definition

| Instru | uctions | Variables | Parameters | Exception Handlers | Overrides                 | Attributes  | C    |
|--------|---------|-----------|------------|--------------------|---------------------------|-------------|------|
|        | Off     | set       | OpCode     | Operand            |                           |             |      |
| 0      | 0 0     |           | Idarg.0    |                    |                           |             |      |
| 0      | 1 1     |           | ldfld      | System.Wind        | lows.Forms.               | TextBox ::  | ž.   |
| 0      | 2 6     |           | callvirt   | System.Strin       | g System.W                | indows.Forn | ns.( |
| 0      | 3 11    |           | call       | System.Strin       | g <sup>L</sup> :: (Syster | n.String)   |      |
| 0      | 4 16    |           | stloc.0    |                    |                           |             |      |
|        |         |           |            |                    |                           |             |      |

## Reflexil

- The bottom half of the previous screen shot shows the reflexil plugin to reflector
- With reflexil we can edit the executable
- We'll be editing content in the "Instructions" tab within reflexil
- These instructions are referred to as CIL (common intermediate language)

## CIL

- Lower level language used by the .Net application virtual machine
- So your higher level programming, such as C#, gets converted to CIL (sometimes called IL)
- The CIL instructions will then be JIT compiled into native machine code at run time
- Opcodes are at the heart of CIL and tell the application what to do

## CIL

- Not that important to understand all the technical details behind CIL
- On lines 01, 02, and 03 we can see these three lines are more than likely responsible for getting input from user via a text box

| 01 | 1  | Idfld    | System.Windows.Forms.TextBox ::     |
|----|----|----------|-------------------------------------|
| 02 | 6  | callvirt | System.String System.Windows.Forms. |
| 03 | 11 | call     | System.String L:: (System.String)   |

- Looking through the code and CIL we see an interesting instruction on line 07
- The operand to the instruction is "op\_Equality" that compares passwords
- The next opcode instruction on line 08 is "brfalse"
- Stands for branch if false, so it's the if statement

- You'll also notice the operand for the opcode on line 08 is "->(36)"
- This means branch to line 36 if the password doesn't match
- This branches all the way down to the message box functionality
- To break this functionality we can change the brfalse opcode to the opposite which is brtrue

• Right click on opcode and choose edit

| 05 | 17 | Idloc.0 |               |                       |
|----|----|---------|---------------|-----------------------|
| 06 | 18 | ldsfld  | System.String | ,  ::                 |
| 07 | 23 | call    | System.Bc     | Create new            |
| 08 | 28 | brfalse | -> (36) ldc   | Edit                  |
| 09 | 33 | Idarg.0 |               | Replace all with code |

• Next change to brtrue then click update

| Edit existing ins | truction                                                                           | 8      |
|-------------------|------------------------------------------------------------------------------------|--------|
| OpCode            | brtrue 👻                                                                           | Update |
| Description       | Transfers control to a target instruction if value is true, not null, or non-zero. |        |
| Operand type      | -> Instruction reference                                                           |        |
| Operand           | -> (36) ldc.i4 -1560487502                                                         |        |

• Next right click on root tree and save

| 🗄 📲 System.Workflow.Act                                                            | ivities (4.0.0.0)                                                             | [assembly: A      | ssemblyTitle("Saf                                                                                    |
|------------------------------------------------------------------------------------|-------------------------------------------------------------------------------|-------------------|----------------------------------------------------------------------------------------------------|
| □ +□ PasswordSafe (1.0.0.1) □ IN PasswordSafe.exe                                  | Back                                                                          | Alt+Left          | pmVisible(false)]<br>µid("003c8e3d-9e                                                                |
|                                                                                    | Toggle Bookmark                                                               | Ctrl+K            | semblyProduct(<br>semblyTradema<br>ppressIldasm]                                                     |
|                                                                                    | <u>С</u> ору                                                                  | Ctrl+C            | pmpilationRelaxa<br>intimeCompatib                                                                   |
| ä∳ (Obje<br>ğ∳ (Obje<br>ğ∳ (Strin<br>ğ∳ L():Vo                                     | ➡ Decompile ▲nalyze ►xport Assembly Sour                                      | Ctrl+R<br>ce Code | semblyFileVersio                                                                                     |
| ਡ੍ਰ∿  (Obje<br>ਡੁ∲  (Obje<br>ਡੁ∲  (Obje                                            | Go To <u>E</u> ntry Point<br>Close Assembly                                   | Del               | ETON's Reflexil v                                                                                    |
| <u>a</u> ♥ –0 : Vo<br>a♥ –(Obie                                                    | Reflexil v1.5                                                                 | •                 | 😚 Inject class                                                                                       |
| ຼີ່ອົບ : Vo<br>ເອົົົອີີ [(Obje<br>ເອົົອີ ກິ() : Vo<br>=ອctor()                     | id<br>ct, EventArgs) : Void<br>id                                             | Main moc          | <ul> <li>Inject interfa</li> <li>Inject struct</li> <li>Inject enum</li> <li>Inject ascem</li> </ul> |
| // Assembly <b>Password</b><br>Location: C:\temp\SafeAsk<br>Name: PasswordSafe, Vo | ISafe, Version 1.0.0.1<br>Houses\SafeAsHouses\Sa<br>ersion=1.0.0.1, Culture=n | A.                | <ul> <li>Inject assem</li> <li>Inject resour</li> <li>Save as</li> </ul>                             |

#### Patched executable

- Now you've successfully patched a .Net executable
- If we run this we can provide the incorrect password and successfully authenticate but if we provide the correct password the application will close
- We don't have to stop there we can delete chunks of code to remove that functionality as well

#### Deleting code blocks

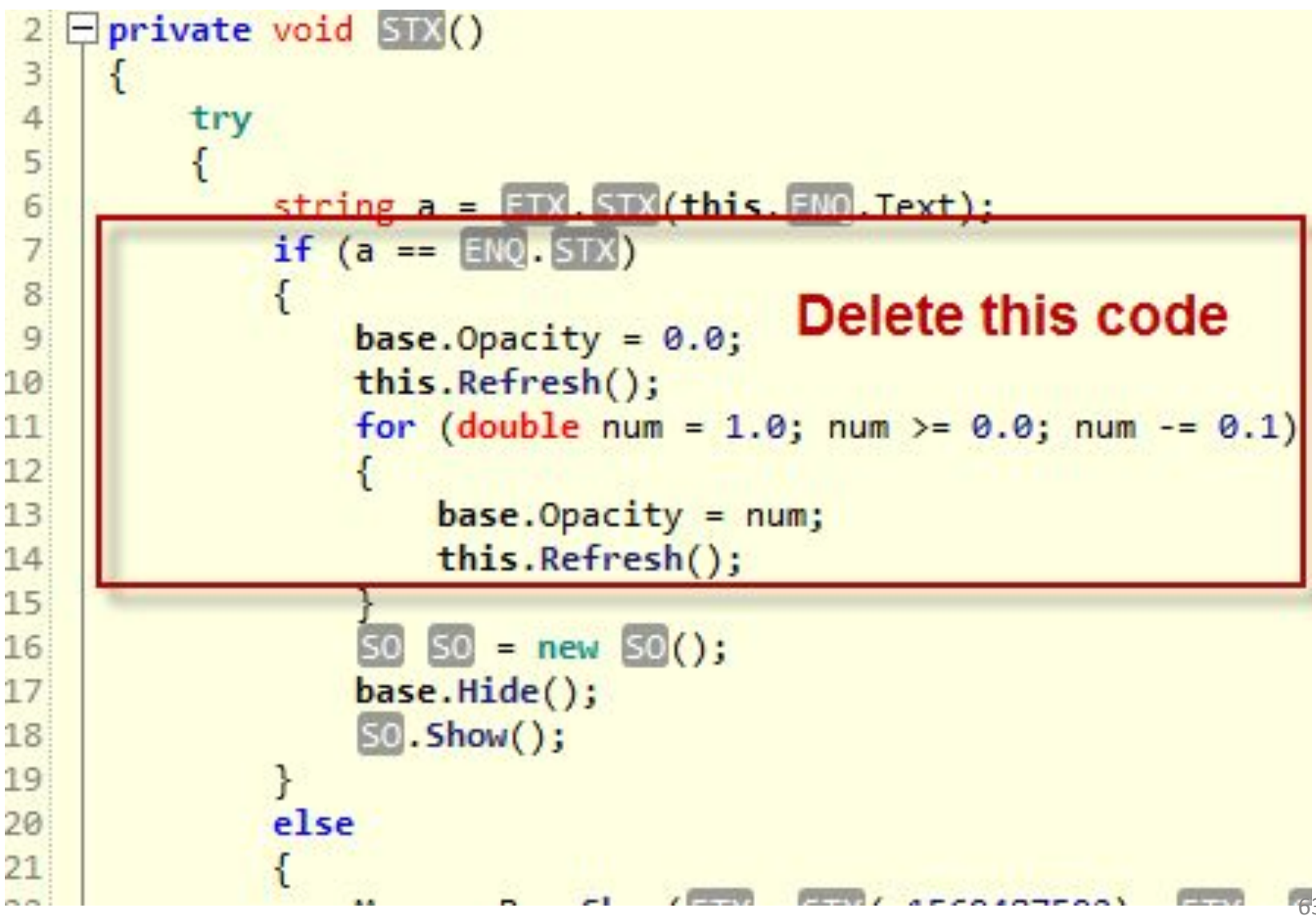

## Delete code blocks

- Delete lines 1-28
- Save the patched application
- Run it again and now it won't matter what password you type in because we've deleted that entire if statement that checks for the password
- Next open the patched application in reflector to see if the code block was deleted

## Missing code block

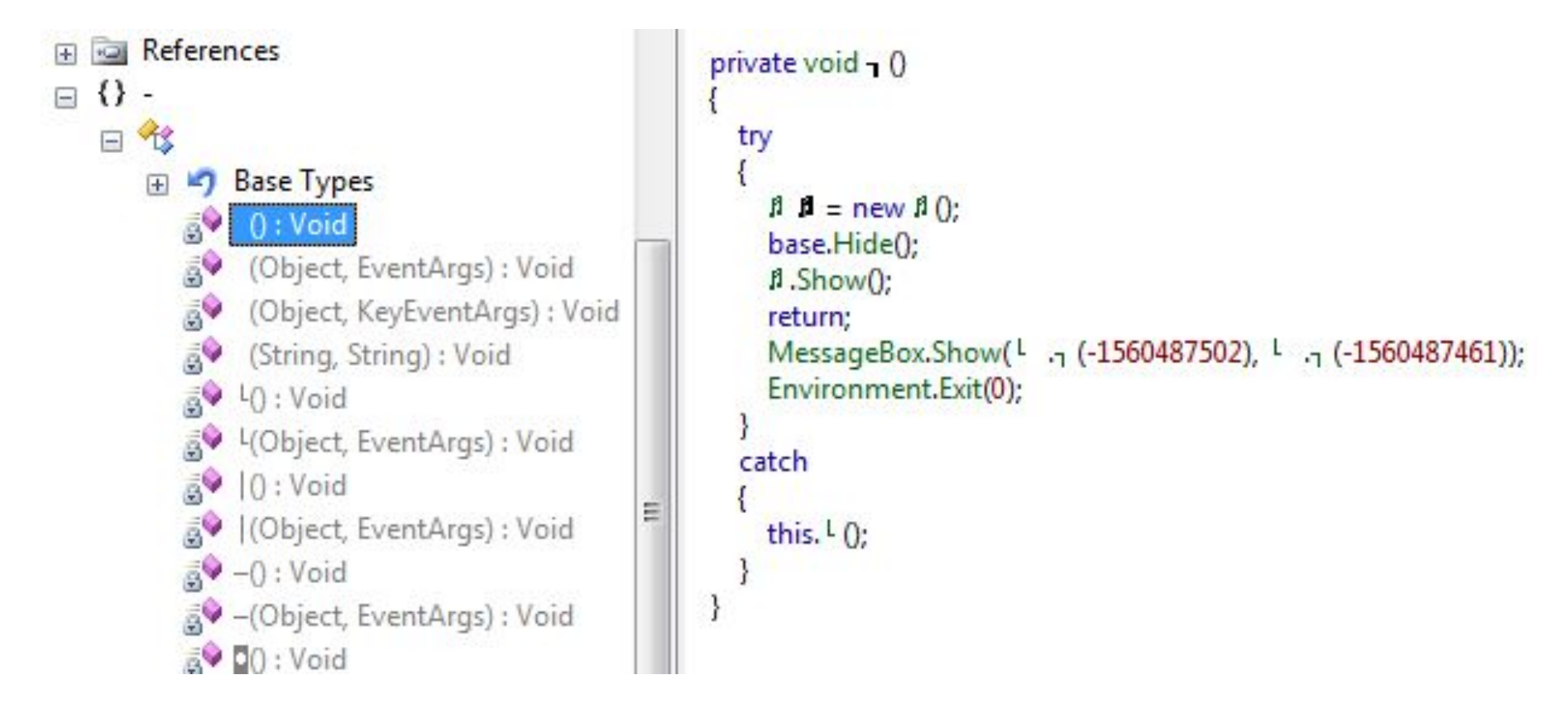

#### Great success

- We've successfully modified the application to subvert authentication
- If we had obtained this executable from another user then we would have all their passwords
- Hopefully you see how easy it is to control and modify .Net applications to your heart's content

## Easier reversing via deobfuscation

- There is a slightly easier way to go about reversing an obfuscated .Net application
- If we can deobfuscate the obfuscated code then we'll have a much easier time understanding the functionality of the application
- Luckily reflexil can deobfuscate many obfuscation tools

#### **Reflexil deobfuscation**

#### Right click > Reflexil > Obfuscator search

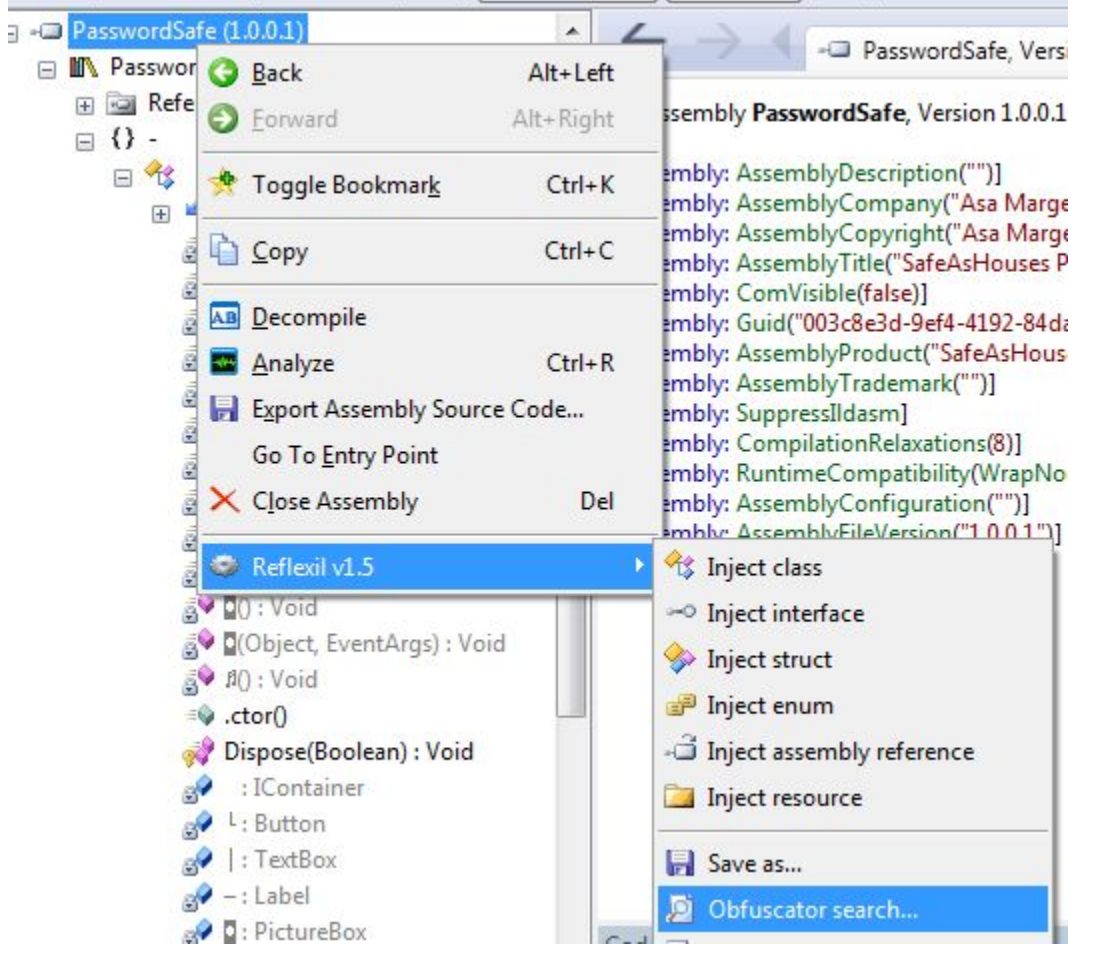

## Reflexil deobfuscation

Next reflexil will try to determine the type of obfuscation used

| (eflexil                                | [2                                         |
|-----------------------------------------|--------------------------------------------|
| Assembly SafeAsHouses.exe is the file ? | obfuscated with Eazfuscator.NET 3.2. Clean |
|                                         | Ok Cancel                                  |

• Here it successfully determined it was obfuscated with Eazfuscator.NET 3.2

## Reflexil deobfuscation

 Next you save the executable, you can stick with the default \*.Cleaned extension so you don't accidentally write over the original exe

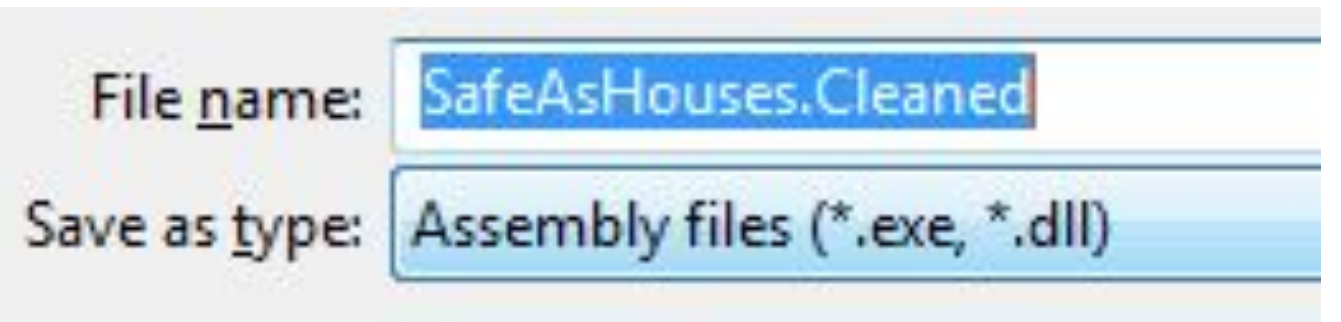

 Next open your saved SafeAsHouses.Cleaned in reflector to view deobfuscated code

## Deobfuscated code

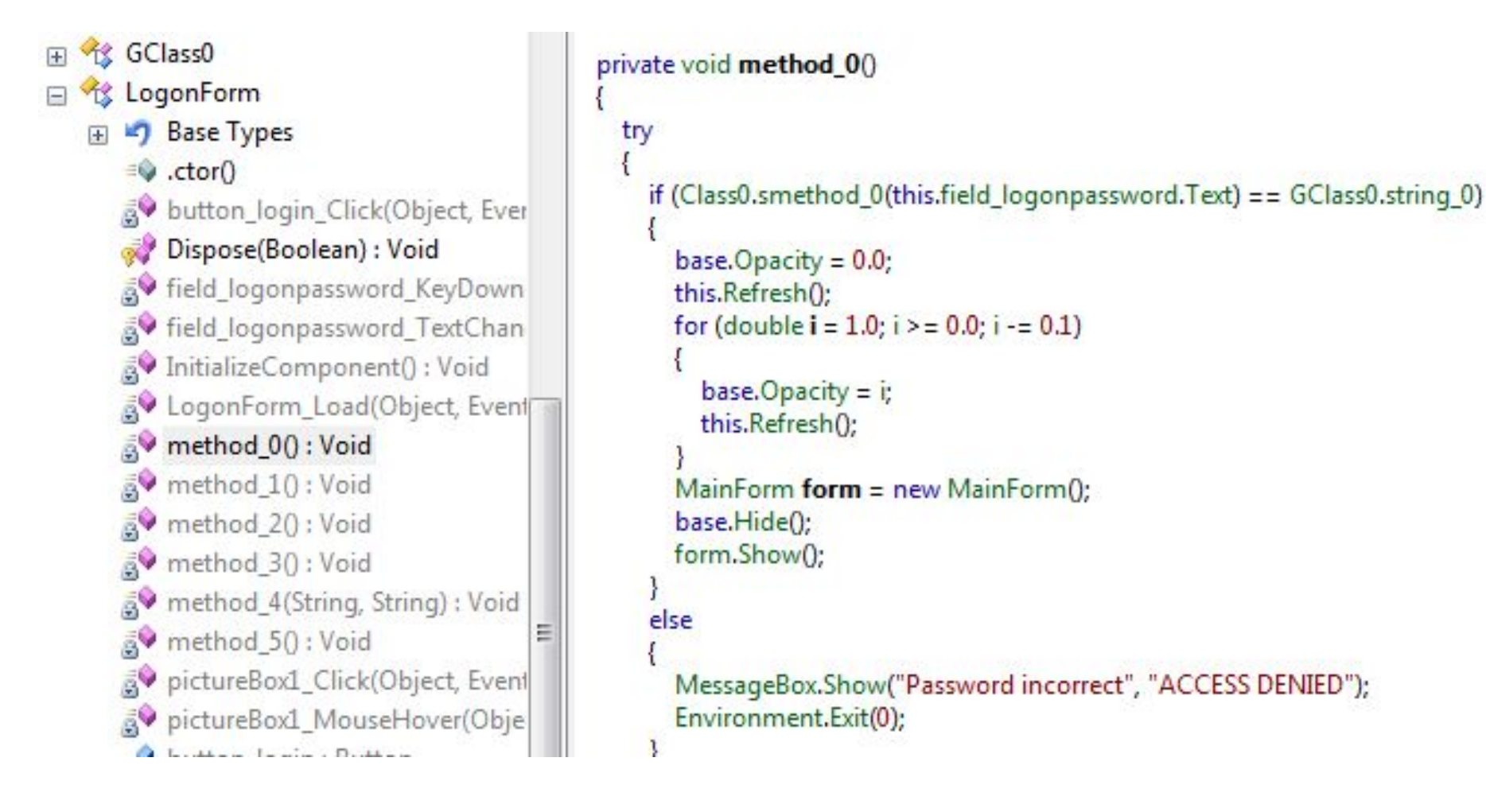

## Deobfuscated code

- So reflexil actually does a nice job on getting us better source code
- It may not retrieve original variables or class names but it will at least name them var1, var2, etc to give better meaning
- In this case it actually revealed the pop up message of "Password incorrect" to whereas before that was obfuscated
## Steps to reverse .Net app

- 1. Run the application to understand functionality
- 2. Decompile the application
- 3. Review source code and hone in on the functionality you're trying to understand
- 4. If obfuscated look for key constructs to understand functionality
- 5. Optional: Modify app to achieve your desired functionality

## Wrapping up

- A standalone .Net executable will more than likely be very easy to decompile to get original source code
- Obfuscation techniques only make it a little bit harder to figure out the original source code
- If you want to save your intellectual property then don't write the software that utilizes the .Net framework

## Questions

http://twitter.com/#!/curtismechling

http://travisaltman.com